## **KAYSERİ** GENÇLİK VE SPOR İL MÜDÜRLÜĞÜ

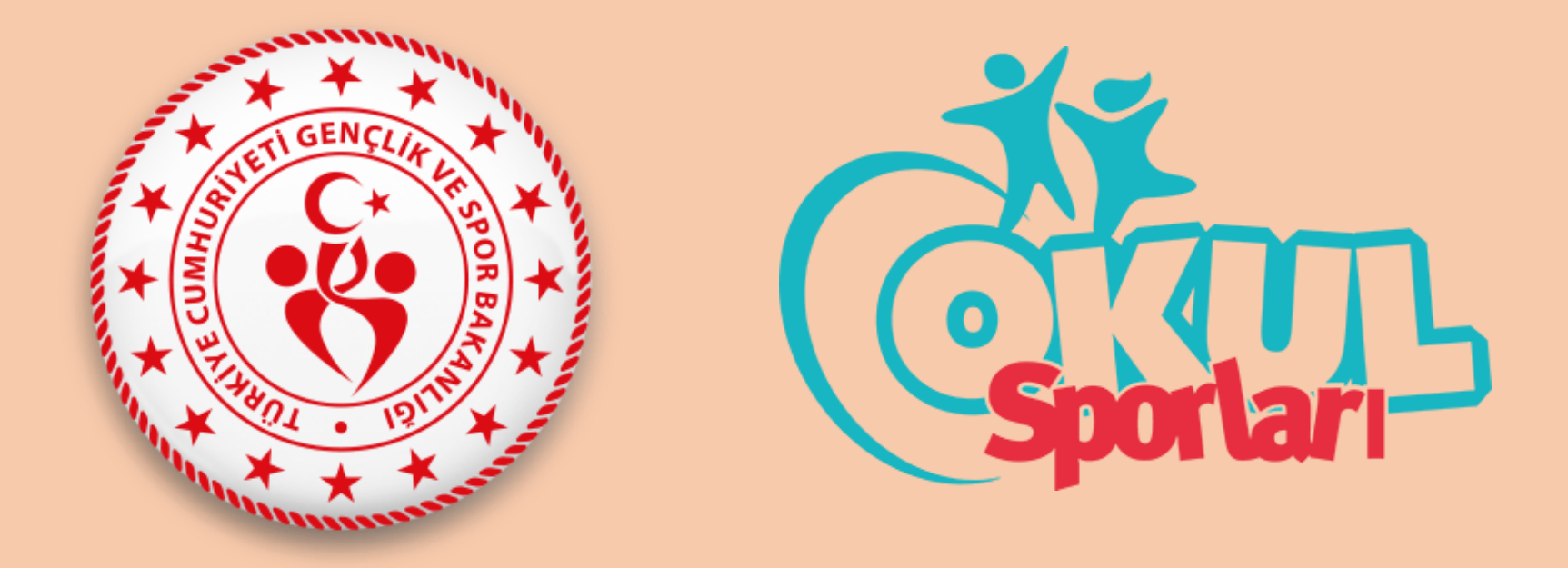

ESAME LİSTESİ ÇIKARILMASI İÇİN UYGULANMASI GEREKEN ADIMLAR

# ÖNEMLİ UYARI

ESAME LİSTESİNİN **FERDİ VE TAKIM** BRANŞLARINDA (TÜM BRANŞLARDA) ÇIKARILMASI GEREKMEKTEDİR. SİSTEMDEN ALINACAK ESAME LİSTESİNİN ÖNEMİ; İL DIŞI KAFİLE OLURUNUN OLUŞTURULMASI, İL KULLANICILARI TARAFINDAN MÜSABAKA SONUNDA SPORCULARIN SONUÇLARININ SİSTEME GİRİLMESİ VE SPORCULARIN **'SPORCU ÖZGEÇMİŞLERİNİN'** SİSTEM TARAFINDAN SAKLANMASI İÇİN ÇOK ÖNEMLİDİR. BU KONUDAKİ SORUMLULUK OKUL KULLANICILARINA AİTTİR.

| 🖀 Ana Sayfa                  | Ana Sayfa                                                                                                    |                         |
|------------------------------|----------------------------------------------------------------------------------------------------|-------------------------|
| 🛎 Sporcu 🛛 🗸                 |                                                                                                    |                         |
| ∕≡ Faaliyet Bülteni 🛛 🗸      | Faal Lisans         Okul Yöneticileri         Oyuncu Kartı         Yarışma Es                                                                                                    | same                    |
| 🖑 Okul İşlemleri 🛛 🗸         | Toplam : 189873 Toplam: 50081 Toplam: 4497 Toplam: 77                                                                                                    | 75                      |
| • Okul İşlemleri •           |                                                                                                    |                         |
| Okul Takımı Ekle             | 🖉 Duyurular                                                                                                    |                         |
| Okul Takımı Ara              | OKUL SPORLARI İŞLEMLERİ                                                                                                    | 01.11.2019 - 27.02.2022 |
| Okul Ara<br>Okul Taahhüt Ara | Okul Sporları işlemleri hakkında her türlü soru ve görüşleriniz için okulsporlari@gsb.gov.tr adresi üzerinden ulaşabilirsiniz.                                                                                                    |                         |
| 🖪 Duyuru 🗸 🗸                 | Sporcu ve Kulüp Raporları                                                                                                    | 22.03.2019 - 31.12.2019 |
| ۲                            | Spor Bilgi Sistemi bünyesinde kullanılan "Sicil Lisans Sporcu ve Kulüp Raporları" yeni arayüzü ile sol menüde yer alan "Raporlama" başlığı altına alınmıştır.                                                                                                    |                         |
|                              | Türkiye Üniversite Sporları Federasyonu                                                                                                    | 08.09.2017 - 31.12.2019 |
|                              | Üniversite sporcularına ait lisans işlemleri, 2017-2018 eğitim ve öğretim yılından itibaren Gençlik Hizmetleri ve Spor İl Müdürlükleri dışında, Türkiye Üniversite Sporları Federasyonu tarafından yürütülecek                                                                             | xtir.                   |
|                              | Federasyonların Lisans İşlemleri                                                                                                    | 13.06.2016 - 01.01.2050 |
|                              | Aşağıda isimleri yer alan federasyonların Lisans işlemleri gençlik spor il müdürlükleri dışında, federasyonca yapılmaktadır. 1-Basketbol 2-Binicilik 3-Bilardo 4-Briç 5-Dans Sporları 6-Eskrim 7-Golf 8-İzcilik 11-Ötomobil 12-Satranç 13-Tenis 14-Yelken 15-Sualtı Sporları 16-Üniversite | 9-Kürek 10-Motosiklet   |
|                              | <u>Tüm duyuruları görmek için tıklayınız.</u>                                                                                                    |                         |
|                              | Windows'u Etkinleştir<br>Windows'u etkinleştirmek için                                                                                                    | a Ayarlar'a gidin.      |

## OKUL İŞLEMLERİ BÖLÜMÜNDEN OKUL TAKIMI EKLE SEKMESİNE TIKLIYORUZ.

| 🕋 Ana Sayfa              | 😤 Ana Sayfa / Okul / Okul | Takimi Ekle                                                      | 0                                                                       |
|--------------------------|---------------------------|------------------------------------------------------------------|-------------------------------------------------------------------------|
| 🛎 Sporcu 🗸 🗸             | 😤 Takım Bilgileri         |                                                                  |                                                                         |
| f≡ Faaliyet Bülteni 🗸 🗸  | Tokum Adu                 |                                                                  |                                                                         |
| A) Olaul İslamlari       | Takim Adi:                | 2019-2020 - MASA TENISI - MASA TENISI - GENÇLER A - ERREK TANIMI |                                                                         |
|                          | Okul:                     | Kocasinan Ahmet Eren Anadolu Lisesi(A) × -                       |                                                                         |
| ··· • Okul İşlemleri 🔹 👻 | * Branş Taahhüt:          | 2019-2020 - MASA TENİSİ - MASA TENİSİ - GENÇLER A - ERKEK × ▼    |                                                                         |
| Okul Takımı Ekle         |                           |                                                                  |                                                                         |
| Okul Takımı Ara          |                           |                                                                  | 🗲 Geri 📙 Kawlet                                                         |
| Okul Ara                 |                           |                                                                  |                                                                         |
| Okul Taahhüt Ara         |                           |                                                                  |                                                                         |
| 🖬 Duyuru 🗸 🗸             |                           |                                                                  |                                                                         |
| <u>(</u>                 |                           |                                                                  |                                                                         |
|                          |                           |                                                                  |                                                                         |
|                          |                           |                                                                  | Windows'u Etkinleştir<br>Windows'u etkinleştirmek için Ayarlar'a gidin. |

BU SAYFADA DAHA ÖNCE **BRANŞ TAAHHÜT** İŞLEMİ YAPTIĞINIZ BRANŞLAR GÖRÜLECEKTİR. ESAME LİSTESİ ALACAĞINIZ BRANŞI (KATEGORİYE UYGUN OLARAK) SEÇİN VE <mark>KAYDET</mark> TUŞUNA BASINIZ.

| A 🏫 | na Sayfa / Okul / Okul Takımı Listesi                            |                      |           |                                        |                      |               |
|-----|------------------------------------------------------------------|----------------------|-----------|----------------------------------------|----------------------|---------------|
| ~   | Takım Adı                                                        | <u>Okul Adı</u>      | <u>i</u>  | Sezon                                  |                      |               |
| ~   | Takım Adı                                                        | Okul Adı             | Seçiniz   | z ▼ 2019-2020                          | × -                  |               |
|     | Spor Dalı :                                                      | Yarış Şekli :        | Kateg     | jori Türü :                            |                      |               |
|     | Seçiniz                                                          | ▼ Seçiniz            | ▼ Seçiniz | · · · · · ·                            | Q                    |               |
|     |                                                                  |                      |           |                                        |                      |               |
|     | Takım Adı                                                        |                      |           | Okul                                   | ÷ iı                 |               |
|     | 2019-2020 - MASA TENİSİ - MASA TENİSİ - GENÇ                     | LER A - ERKEK TAKIMI |           | Kocasinan Ahmet Eren Anadolu Lisesi(A) | KAYSERİ              | Kocasinan     |
|     | O 2019-2020 - ATLETİZM - ATLETİZM - GENÇLER A                    | ERKEK TAKIMI         |           | Kocasinan Ahmet Eren Anadolu Lisesi(A) | KAYSERİ              | Kocasinan     |
|     | O 2019-2020 - FUTBOL - FUTBOL - GENÇLER A - EF                   | RKEK TAKIMI          |           | Kocasinan Ahmet Eren Anadolu Lisesi(A) | KAYSERİ              | Kocasinan     |
|     | 2019-2020 - VOLEYBOL - VOLEYBOL - GENÇLER                        | A - KIZ TAKIMI       |           | Kocasinan Ahmet Eren Anadolu Lisesi(A) | KAYSERİ              | Kocasinan     |
|     | <ul> <li>2019-2020 - MASA TENİSİ - MASA TENİSİ - GENÇ</li> </ul> | LER A - ERKEK TAKIMI |           | Kocasinan Ahmet Eren Anadolu Lisesi(A) | KAYSERİ              | Kocasinan     |
|     | O 2019-2020 - ATLETİZM - ATLETİZM - GENÇLER A                    | ERKEK TAKIMI         |           | Kocasinan Ahmet Eren Anadolu Lisesi(A) | KAYSERİ              | Kocasinan     |
|     | 2019-2020 - VOLEYBOL - VOLEYBOL - GENÇLER                        | A - KIZ TAKIMI       |           | Kocasinan Ahmet Eren Anadolu Lisesi(A) | KAYSERİ              | Kocasinan     |
| 7   | 7 kayıttan 1-7 arası gösteriliyor.                               |                      |           |                                        |                      |               |
|     |                                                                  |                      |           |                                        | Okul Takım           | I Ekle Okul 1 |
|     |                                                                  |                      |           |                                        |                      |               |
|     |                                                                  |                      |           |                                        |                      |               |
|     |                                                                  |                      |           |                                        |                      |               |
|     |                                                                  |                      |           |                                        |                      |               |
|     |                                                                  |                      |           |                                        |                      |               |
|     |                                                                  |                      |           |                                        |                      |               |
|     |                                                                  |                      |           |                                        | AND I DEPENDENT      |               |
|     |                                                                  |                      |           |                                        | Windows u Etkinlesti | r             |

KAYDET İŞLEMİ YAPILDIKTAN SONRA; <mark>OKUL TAKIMI ARA</mark> SEKMESİNDEN EKLEMİŞ OLDUĞUNUZ OKUL TAKIMLARINI GÖREBİLİRSİNİZ. ESAME LİSTESİ ÇIKARACAK OLDUĞUNUZ BRANŞI SEÇİP <mark>OKUL TAKIMINA</mark> GİT BUTONUNA TIKLAYIN.

| Ana Sayfa              | 🗥 Ana Sayfa / Okul / Okul Tał      | amı Güncelleme           |           |               |        |                |          |                                              |                                                  |             |
|------------------------|------------------------------------|--------------------------|-----------|---------------|--------|----------------|----------|----------------------------------------------|--------------------------------------------------|-------------|
| 😫 Sporcu 🗸 🗸           | A Takım Bilgileri Sporcu Bilgile   | ri                       |           |               |        |                | 2019-202 | 0 - MASA TENİSİ - MAS                        | A TENİSİ - GENÇLER A - ERH                       | KEK TAKIMI  |
| 🖅 Faaliyet Bülteni 🛛 🗸 | Takım Sporcu Bilgileri             |                          |           |               |        |                |          |                                              |                                                  |             |
| 🖢 Okul İşlemleri 🛛 🗸 🗸 | Takıma eklenmis olan sporcular     | bu renkle belirtilmistir |           |               | CLEV   | 0.01           |          |                                              |                                                  |             |
| 🕈 Duyuru 🗸 🗸           | Toplam 4 sporcu arasından 0 sp     | orcu takıma eklenmiştir. |           |               | C EKIE | <b>O</b> Çikar |          |                                              |                                                  |             |
| (K)                    |                                    |                          |           |               |        |                |          |                                              |                                                  |             |
|                        | <u>TCKN</u>                        | Adı                      |           | Soyadı        |        |                |          |                                              |                                                  |             |
|                        | TC Kimlik Numarası                 | Sporcu Adı               |           | Sporcu Soyadı |        |                | ٩        |                                              |                                                  |             |
|                        |                                    |                          |           |               |        |                |          |                                              |                                                  |             |
|                        | TcKimlikNo                         | Adı                      | Soyadı    | Cinsiyet      |        | ans No         |          | Branş                                        | ♦ Kategori                                       |             |
|                        | 100*****416                        | CESIM                    | KARADENİZ | Erkek         | 133    | }              |          | MASA TENİSİ                                  | GENÇLER A                                        |             |
|                        | 158*****000                        | ENES                     | BOZDAĞ    | Erkek         | 142    | 2              |          | MASA TENİSİ                                  | GENÇLER A                                        |             |
|                        | 8181****132                        | FATÌH KEMAL              | AKGÜN     | Erkek         | 141    | l              |          | MASA TENİSİ                                  | GENÇLER A                                        |             |
|                        | 107*****306                        | SALİH MERT               | ŞAHİN     | Erkek         | 134    | Ļ              |          | MASA TENİSİ                                  | GENÇLER A                                        |             |
|                        | 4 kayıttan 1-4 arası gösteriliyor. |                          |           |               |        |                |          |                                              |                                                  |             |
|                        |                                    |                          |           |               |        |                |          |                                              |                                                  |             |
|                        |                                    |                          |           |               |        |                |          |                                              |                                                  |             |
|                        |                                    |                          |           |               |        |                |          |                                              |                                                  |             |
|                        |                                    |                          |           |               |        |                |          |                                              |                                                  |             |
|                        |                                    |                          |           |               |        |                |          | Windows <sup>1</sup><br>Windows <sup>1</sup> | ws'u Etkinleştir<br>'u etkinleştirmek için Ayarl | ar'a gidin. |
|                        |                                    |                          |           |               |        |                |          |                                              |                                                  |             |

OKUL TAKIMINA GİT BUTONUNA TIKLADIKTAN SONRA AÇILAN SAYFADA SPORCU BİLGİLERİ SEKMESİNE TIKLIYORUZ.

| Takım Bilgileri Sporcu Bilgileri     Takım Sporcu Bilgileri     Takım seklenmiş olan sporcular     Toplam 4 sporcu arasından 0 spor | bu renkle belirtilmiştir.<br>Drcu takıma eklenmiştir.                                                                                                    |                                                                                                    |                                                                                                    |                                                                                                    | 2019-2020 - MASA TENİSİ - MAS                                                                                                    | SA TENİSİ - GENÇLER A - ERK                                                                                                    | KEK TAK                                                                                                    |
|----------------------------------------------------------------------------------------------------|----------------------------------------------------------------------------------------------------|----------------------------------------------------------------------------------------------------|----------------------------------------------------------------------------------------------------|----------------------------------------------------------------------------------------------------|----------------------------------------------------------------------------------------------------|----------------------------------------------------------------------------------------------------|----------------------------------------------------------------------------------------------------|
| Takım Sporcu Bilgileri<br>Takıma eklenmiş olan sporcular<br>Toplam 4 sporcu arasından 0 spo                                         | bu renkle belirtilmiştir.<br>Drcu takıma eklenmiştir.                                                                                                    |                                                                                                    |                                                                                                    |                                                                                                    |                                                                                                    |                                                                                                    |                                                                                                    |
| Takıma eklenmiş olan sporcular<br>Toplam 4 sporcu arasından 0 spo                                                                   | bu renkle belirtilmiştir.<br>Drcu takıma eklenmiştir.                                                                                                    |                                                                                                    |                                                                                                    |                                                                                                    |                                                                                                    |                                                                                                    |                                                                                                    |
| Toplam 4 sporcu arasından 0 spo                                                                                                    | orcu takıma eklenmiştir.                                                                                                    |                                                                                                    |                                                                                                    | 🕼 Ekle 🖸 Cıkar 📢 G                                                                                                    | eri                                                                                                    |                                                                                                    |                                                                                                    |
|                                                                                                    |                                                                                                    |                                                                                                    |                                                                                                    |                                                                                                    |                                                                                                    |                                                                                                    |                                                                                                    |
| TOWN                                                                                                    |                                                                                                    |                                                                                                    | <b>C</b> 1                                                                                                    |                                                                                                    |                                                                                                    |                                                                                                    |                                                                                                    |
|                                                                                                    | Adi                                                                                                    |                                                                                                    | Soyadi                                                                                                    |                                                                                                    |                                                                                                    |                                                                                                    |                                                                                                    |
|                                                                                                    | Sporcu Adi                                                                                                    |                                                                                                    | Sporcu Soyadi                                                                                                    |                                                                                                    | q                                                                                                    |                                                                                                    |                                                                                                    |
| TcKimlikNo                                                                                                    | Adı                                                                                                    | ≜ Soyadı                                                                                                    | Cinsivet                                                                                                    | Lisans No                                                                                                    | ≜ Brans                                                                                                    | ≜ Kategori                                                                                                    |                                                                                                    |
| ✓ 100*****416                                                                                                    | CESİM                                                                                                    | KARADENİZ                                                                                                    | Erkek                                                                                                    | 133                                                                                                    | MASA TENİSİ                                                                                                    | GENÇLER A                                                                                                    |                                                                                                    |
| ✓ 158*****000                                                                                                    | ENES                                                                                                    | BOZDAĞ                                                                                                    | Erkek                                                                                                    | 142                                                                                                    | MASA TENISI                                                                                                    | GENÇLER A                                                                                                    |                                                                                                    |
| 181*****132                                                                                                    | FATİH KEMAL                                                                                                    | AKGÜN                                                                                                    | Erkek                                                                                                    | 141                                                                                                    | MASA TENISI                                                                                                    | GENÇLER A                                                                                                    |                                                                                                    |
| ✓ 107*****306                                                                                                    | SALİH MERT                                                                                                    | ŞAHİN                                                                                                    | Erkek                                                                                                    | 134                                                                                                    | MASA TENISI                                                                                                    | GENÇLER A                                                                                                    |                                                                                                    |
| <ul> <li>107*****306</li> <li>4 kayıttan 1-4 arası gösteriliyor.</li> </ul>                                                         | SALİH MERT                                                                                                    | ŞAHİN                                                                                                    | Erkek                                                                                                    | 134                                                                                                    | MASA TENISI                                                                                                    | GENÇLER A                                                                                                    |                                                                                                    |
|                                                                                                    |                                                                                                    |                                                                                                    |                                                                                                    |                                                                                                    |                                                                                                    |                                                                                                    |                                                                                                    |
|                                                                                                    |                                                                                                    |                                                                                                    |                                                                                                    |                                                                                                    |                                                                                                    |                                                                                                    |                                                                                                    |
|                                                                                                    |                                                                                                    |                                                                                                    |                                                                                                    |                                                                                                    | Windo<br>Window:                                                                                                    | ws'u Etkinleştir<br>s'u etkinleştirmek için Ayarl                                                                                                    | lar'a gid                                                                                                    |
|                                                                                                    | TC Kimlik Numarası         ✓       TcKimlik No         ✓       100*****416         ✓       158****000         ✓       181*****132         ✓       107*****306         4 kayıttan 1-4 arası gösteriliyor. | TC Kimilik Numarası       Sporcu Adi         Image: Comparison of the system       Adı         Image: Comparison of the system       CESİM         Image: Comparison of the system       ENES         Image: Comparison of the system       FATİH KEMAL         Image: Comparison of the system       SALİH MERT         4 kayıtları 1-4 arası gösteriliyor. | TC Kimilik Numarasi     Sporcu Adi       Image: Tool of the state of the state of the s | TC Kimilik Numarası       Sporcu Adı       Soyadı       Cinsiyet         Image: Comparison of the system of the system of the sy | TC Kimlik Numarasi       Sporcu Adi       Sporcu Soyadi                 TcKimlik No               Adi               Soyadi               Cinsiyet               Lisans No                   100****416               CESIM             KARADENIZ               Erkek               133                 158****000             ENES             BOZDAĞ               Erkek               142                 181*****132             FATİH KEMAL             AKGÜN               Erkek               134                 107****306             SALİH MERT             ŞAHİN               Erkek               134                 4 kayıttan 1-4 arası gösteriliyor. | TC Kimlik Numarasi     Sporcu Adi     Sporcu Soyadi     C       Image: Comparison of the state of the state | TC Kimilik Numarasi       Sporcu Adi       Sporcu Soyadi       Cinsiyet       Lisans No       Brans       Kategori <sup>o</sup> TcKimilikNo       Adi <sup>o</sup> Soyadi <sup>o</sup> Lisans No <sup>o</sup> Brans <sup>o</sup> Kategori <sup>o</sup> 100*****416       CESIM       KARADENIZ       Erkek       133       MASATENISi       GENÇLER A <sup>o</sup> 158*****000       ENES       BOZDAĞ       Erkek       142       MASATENISi       GENÇLER A <sup>o</sup> 181*****132       FATİH KEMAL       AKGUN       Erkek       141       MASATENISi       GENÇLER A <sup>o</sup> 107****306       SALİH MERT       ŞAHİN       Erkek       134       MASATENISi       GENÇLER A <sup>d</sup> kayıttan 1-4 arası göstenliyor.        Sostenliyor. <sup>o</sup> <sup>o</sup> <sup>o</sup> <sup>o</sup> <sup>o</sup> <sup>o</sup> <sup>o</sup> <sup>o</sup> <sup>o</sup> <sup>o</sup> <sup>o</sup> <sup>o</sup> <sup>o</sup> <sup>o</sup> <sup>o</sup> <sup>o</sup> <sup>o</sup> <sup>o</sup> <sup>o</sup> |

AÇILAN SAYFADA **SPORCU BİLGİLERİ** BÖLÜMÜNDEN DAHA ÖNCE LİSANSLANDIRDIĞINIZ SPORCULARI GÖRECEKSİNİZ. BU SPORCULAR ARASINDAN ESAME LİSTESİNE EKLEYECEĞİNİZ KİŞİLERİN İSİMLERİNİN BAŞINDA BULUNAN KUTUCUĞA TIKLAYARAK İŞARETLEYİP ÜST TARAFTAKİ **EKLE** BUTONUNA TIKLIYORUZ. EKLEDİĞİNİZ KİŞİLERİ ESAME LİSTESİNDEN ÇIKARMAK İÇİN İSE SPORCUYU SEÇİP **ÇIKAR** BUTONUNA TIKLAMANIZ GEREKMEKTEDİR.

| 🖀 Ana Sayfa            | 🗥 Ana Sayfa 🕧 Okul 🕧 Okul Takır    | nı Güncelleme            |                                               |              |                                |                                                       | \$    |
|------------------------|------------------------------------|--------------------------|-----------------------------------------------|--------------|--------------------------------|-------------------------------------------------------|-------|
| 🚢 Sporcu 🛛 🗸 🗸         | Takım Bilgileri Sporcu Bilgileri   | 1                        |                                               |              | 2019-2020 - MASA TENÍSÍ - MASA | A TENİSİ - GENÇLER A - ERKEK T                        | AKIMI |
| 🚝 Faaliyet Bülteni 🔹 🗸 | Takım Sporcu Bilgileri             |                          |                                               |              |                                |                                                       |       |
| 🕲 Okul İşlemleri 🛛 🗸   | Takima eklenmis olan snoroular     | hu rankla halirtilmistir | _                                             |              |                                |                                                       |       |
| 🖪 Duyuru 🗸 🗸           | Toplam 4 sporcu arasından 0 spo    | rcu takıma eklenmiştir.  | C Ekle                                        | Cıkar 🤇 Geri |                                |                                                       |       |
|                        | TCKN                               | Adı                      |                                               |              |                                |                                                       |       |
|                        | TC Kimlik Numarası                 | Sporcu Adı               | $\square$                                     |              | ٩                              |                                                       |       |
|                        | TcKimlikNo                         | Adı                      |                                               | s No         |                                | Kategori                                              |       |
|                        | ✓ 100*****416                      | CESIM                    | Emin Misiniz?                                 |              | MASA TENİSİ                    | GENÇLER A                                             |       |
|                        | ✓ 158*****000                      | ENES                     |                                               |              | MASA TENİSİ                    | GENÇLER A                                             |       |
|                        | 181*****132                        | FATİH KEMAL              | Bu İşlemi Yapmak İstediğinizden Emin Misiniz! |              | MASA TENISI                    | GENÇLER A                                             |       |
|                        | 107*****306                        | SALİH MERT               |                                               |              | MASA TENİSİ                    | GENÇLER A                                             |       |
|                        | 4 kayıttan 1-4 arası gösteriliyor. |                          | İptal Evet, Eminim!                           |              |                                |                                                       |       |
|                        |                                    |                          |                                               |              | Windows'                       | vs'u Etkinleştir<br>u etkinleştirmek için Ayarlar'a ç | gdin  |
| EKLE BUT               | ONUNA TIKLA                        | ADIKTAN S                | SONRA EVET EMINIM BUT                         | FONUN/       | A TIKLIYORU                    | Ζ.                                                    |       |

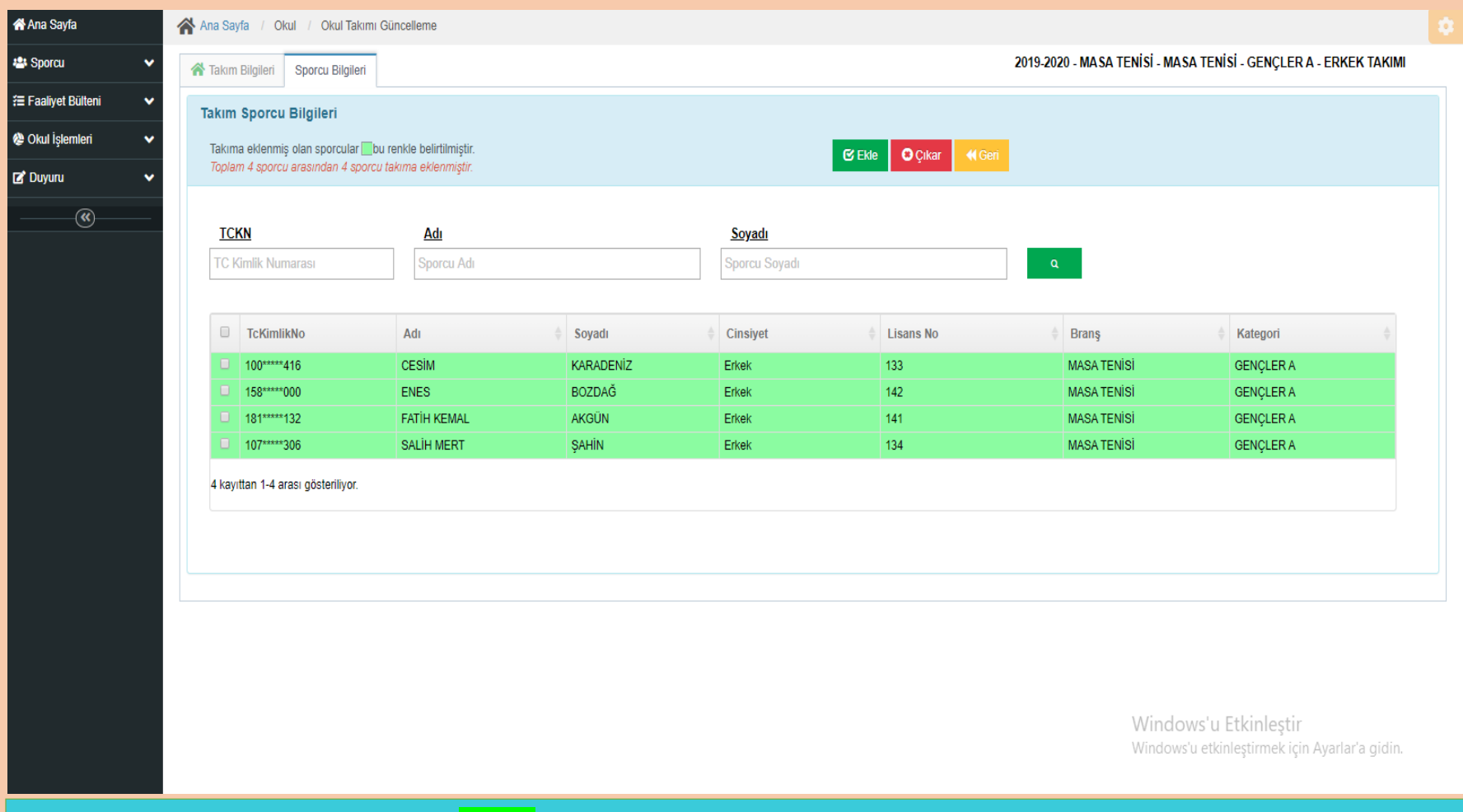

SEÇİLİP EKLENEN SPORCULAR <mark>YEŞİL</mark> İLE BELİRTİLMİŞ OLARAK GÖRÜLECEKTİR.

| 4             | <b>谷 Ana Sayfa</b> / | Okul / Okul Takımı G      | üncelleme              |           |               |           |                  |                      |                     |      |
|---------------|----------------------|---------------------------|------------------------|-----------|---------------|-----------|------------------|----------------------|---------------------|------|
| ~             | 者 Takım Bilgile      | ri Sporcu Bilgileri       |                        |           |               |           | 2019-2020 - MASA | FENİSİ - MASA TENİSİ | - GENÇLER A - ERKEK | TAKI |
| eni 🗸         | Takım Spor           | cu Bilgileri              |                        |           |               |           |                  |                      |                     |      |
| şlemleri 💙    | Takıma ekler         | nmiş olan sporcular 🔲 bu  | renkle belirtilmiştir. |           |               |           |                  |                      |                     |      |
| istesi        | Toplam 4 spo         | orcu arasından 4 sporcu t | takıma eklenmiştir.    |           |               |           |                  |                      |                     |      |
| Ekle          |                      |                           |                        |           |               |           |                  |                      |                     |      |
| Sonuç Listesi | TCKN                 |                           | <u>Adı</u>             |           | <u>Soyadı</u> |           |                  |                      |                     |      |
| i 🗸           | TC Kimlik N          | Jumarası                  | Sporcu Adı             |           | Sporcu Soyadı |           | Q                |                      |                     |      |
| ~             |                      |                           |                        |           |               |           |                  |                      |                     |      |
| )             | TcKi                 | mlikNo                    | Adı                    | Soyadı    | Cinsiyet      | Lisans No | ♦ Branş          | \$                   | Kategori            |      |
| /             | 100**                | ***416                    | CESİM                  | KARADENİZ | Erkek         | 133       | MASA TEN         | lisi (               | GENÇLER A           |      |
|               | 158**                | ***000                    | ENES                   | BOZDAĞ    | Erkek         | 142       | MASA TEN         | lisi (               | JENÇLER A           |      |
|               | 181**                | ***132                    | FATIH KEMAL            | AKGUN     | Erkek         | 141       | MASA TEN         | lisi (               | GENÇLER A           |      |
|               | 107~                 | 300                       | SALIH MERT             | ŞAHIN     | Erkek         | 134       | MASA TEN         | 151                  | JENÇLER A           |      |
|               | 4 kayıttan 1-        | 4 arası gösteriliyor.     |                        |           |               |           |                  |                      |                     |      |
|               |                      |                           |                        |           |               |           |                  |                      |                     |      |
|               |                      |                           |                        |           |               |           |                  |                      |                     |      |
|               |                      |                           |                        |           |               |           |                  |                      |                     |      |
|               |                      |                           |                        |           |               |           |                  |                      |                     |      |
|               |                      |                           |                        |           |               |           |                  |                      |                     |      |
|               |                      |                           |                        |           |               |           |                  |                      |                     |      |
|               |                      |                           |                        |           |               |           |                  |                      |                     |      |
|               |                      |                           |                        |           |               |           |                  | Windows'u Ff         | kinlestir           |      |

EKLENEN SPORCULAR <mark>YEŞİL</mark> İLE BELİRTİLMİŞ GÖRÜNDÜKTEN SONRA **FAALİYET BÜLTENİ** BÖLÜMÜNDEN <mark>YARIŞMA LİSTESİ</mark> SEKMESİNE TIKLIYORUZ.

| /fa                | 倄 Ana Sayfa / Yarışma / Yarışma Listes                                         | si                     |                 |                                 |         |         |                            |                   |                        |                        |                                    |                             |                 |
|--------------------|--------------------------------------------------------------------------------|------------------------|-----------------|---------------------------------|---------|---------|----------------------------|-------------------|------------------------|------------------------|------------------------------------|-----------------------------|-----------------|
| orcu 🗸             | Federasyon :                                                                   | Sezon :                | x •             | Engel Durumu<br>Engel Durumu Yo | :<br>)k | × •     | Spor Dalı :<br>Masa tenisi | x •               | Yarış Şekli :<br>ERKEK | x                      | Kate                               | gori Türü<br>CLER A         | :<br>x *        |
| Okul İşlemleri 🗸 🗸 | il:                                                                            | Yarışma Seviyesi :     |                 | Başlangıç Tari                  | hi:     |         | Bitiş Tarihi :             |                   |                        |                        |                                    |                             |                 |
| Duyuru 🗸           | KAYSERİ × 🔻                                                                    | Seçiniz                | ▼ (             | GUN.AY.YIL                      |         |         | GUN.AY.YIL                 |                   | ٩                      |                        |                                    |                             |                 |
| (®                 | Adı                                                                            |                        | Başlangıç Taril | hi Bitiş Tarihi                 | iı ÷    | Grup  🍦 | Federasyon                 | Müsabaka Seviyesi | Yarış Şekli            | Engel Durumu  🍦        | Durum 🕴                            | Sezon                       | Eklenme Tarihi  |
|                    | <ul> <li>2019-2020 YILI KAYSERİ İLİ MASA T<br/>MAHALLI MÜSABAKALARI</li> </ul> | TENİSİ GENÇLER A ERKEK | 2019-11-19      | 2020-06-10                      | KAYSERİ | -       | Okul Sporları              | Mahalli           | ERKEK                  | Engel Durumu Yok       | Aktif                              | 2019-<br>2020               | 2019-11-19      |
|                    | 1 kayıttan 1-1 arası gösteriliyor.                                             |                        |                 |                                 |         |         |                            |                   |                        |                        |                                    |                             |                 |
|                    |                                                                                |                        |                 |                                 |         |         |                            |                   |                        |                        |                                    |                             |                 |
|                    |                                                                                |                        |                 |                                 |         |         |                            |                   |                        |                        |                                    |                             |                 |
|                    |                                                                                |                        |                 |                                 |         |         |                            |                   | 1 🖄 Y                  | 'arışma Oluştur        | 🗯 Yarışmay                         | a Git                       | 🛱 Yarışma Sil   |
|                    |                                                                                |                        |                 |                                 |         |         |                            |                   |                        |                        | 1                                  |                             |                 |
|                    |                                                                                |                        |                 |                                 |         |         |                            |                   |                        | Windows<br>Windows'u e | ' <b>u Etkinl</b> e<br>tkinleştirm | e <b>ştir</b><br>ek için Aj | yarlar'a gidin. |

AÇILAN SAYFADA ESAME LİSTESİ ALACAĞIMIZ BRANŞ İÇİN İLGİLİ KATEGORİYİ VE DİĞER BİLGİLERİ BAZ ALARAK FİLİTRELEME İŞLEMİ YAPIP ARAMA BUTONUNU TIKLIYORUZ. AÇILAN SAYFADA DAHA ÖNCE OKUL TAKIMI EKLEME İŞLEMİ YAPTIĞIMIZ BRANŞI YARIŞMA LİSTESİNDE BULUYORUZ. İŞARETLEYİP ALT TARAFTA MAVİ BUTONDAN YARIŞMAYA GİT BUTONUNA TIKLIYORUZ.

| Ana Sayfa          | 1   | 脊 Ana Sayfa / Yarışma / Yarışma | Güncelleme                   |                        |              |                        |                        |                           |                                           |
|--------------------|-----|---------------------------------|------------------------------|------------------------|--------------|------------------------|------------------------|---------------------------|-------------------------------------------|
| 📽 Sporcu           | ~   | 😤 Yarışma Bilgileri 🛛 😩 Esame O | luştur 🏭 Esame Listele/Yazdı | r 🎄 Sporcular/Takımlar | Sonuçlar Bil | gi Formu               | 2019-2020 YILI KAY SEF | Rİ İLİ MASA TENİSİ GENÇLI | ER A ERKEK MAHALLI MÜSABAKALARI           |
| 🚝 Faaliyet Bülteni | ~   |                                 |                              |                        | ··· ,        | -                      |                        |                           |                                           |
| 🏖 Okul İşlemleri   | ~   | 1                               |                              |                        |              |                        |                        |                           | + Yeni Ekle                               |
| 🖪 Duyuru           | ~   | тски:                           | ilik Numarası                | Katılımo               | Hatilim      | ıcı Tipi Seçiniz.      | •                      | ٩                         |                                           |
| (W                 |     | Tc Kimlik No                    | Ad Soyad                     | Katılımcı Tipi         | İI - İlçe    | Okul - Takım           | Spor Dalı              | Yarisma Türü              | Esameye Ekli Mi?                          |
|                    |     |                                 |                              |                        | Eşle         | eşen kayıt bulunamadı. |                        |                           |                                           |
|                    |     |                                 |                              |                        |              |                        |                        |                           |                                           |
|                    |     | Geri Kafile Form Yazdır         | (PDF/WORD)                   |                        |              |                        |                        |                           | Esame Ekle                                |
|                    |     |                                 |                              |                        |              |                        |                        |                           |                                           |
|                    |     |                                 |                              |                        |              |                        |                        |                           |                                           |
|                    |     |                                 |                              |                        |              |                        |                        |                           |                                           |
|                    |     |                                 |                              |                        |              |                        |                        |                           |                                           |
|                    |     |                                 |                              |                        |              |                        |                        |                           |                                           |
|                    |     |                                 |                              |                        |              |                        |                        |                           |                                           |
|                    |     |                                 |                              |                        |              |                        |                        |                           |                                           |
|                    |     |                                 |                              |                        |              |                        |                        |                           |                                           |
|                    |     |                                 |                              |                        |              |                        |                        |                           |                                           |
|                    |     |                                 |                              |                        |              |                        |                        |                           |                                           |
|                    |     |                                 |                              |                        |              |                        |                        |                           |                                           |
|                    |     |                                 |                              |                        |              |                        |                        | Wind                      | ows'u Etkinlestir                         |
|                    |     |                                 |                              |                        |              |                        |                        | Window                    | ws'u etkinleştirmek için Ayarlar'a gidin. |
|                    |     |                                 |                              |                        |              |                        |                        |                           |                                           |
|                    |     | • •                             |                              |                        | •            |                        |                        |                           |                                           |
| YARIŞM             | AYA | GIT DEDIKTI                     | EN SONRA                     | YUKARIDA               | KI SA'       | YFA AÇIL               | ACAKTIR.               | AÇILAN B                  | U SAYFADA IKIN                            |
|                    | DIU |                                 |                              | SEVMESIN               |              |                        |                        |                           |                                           |
| SIKADA             | BUI | LUNAN ESAIVI                    |                              | SEKIVIESIIN            | E GELI       | P SAG US               | DI TAKAFI              |                           | DUTUNDAKI +                               |
| <b>FKLE BU</b>     | TON |                                 | RUZ.                         |                        |              |                        |                        |                           |                                           |

| 1 | 🖍 Ana Sayta 🕧 Yarişma | 7 Yarışma Gunceli | eme                     |                          |               |                |                |                    |                      |                                    |
|---|-----------------------|-------------------|-------------------------|--------------------------|---------------|----------------|----------------|--------------------|----------------------|------------------------------------|
| ~ | Varioma Dilailari     | t Ecomo Oluctur   | tet Ecomo Listolo Vozdu | te Sporeular/Takımlar    | 0 Conuclar    | Dilgi Formu    | 2019           | 2020 YILI KAY SERİ | I ILI MASA TENISI GE | NÇLER A ERKEK MAHALLI MÜSABAKALARI |
| ~ | Tanşma Bilgilen       | A Esame Oluştur   | Esame Listele/Yazdir    | Sporcular/Takimlar       | ¥ Sonuçiar    | Bligi Formu    |                |                    |                      | ,                                  |
| ~ | *Tür:                 |                   | Takım                   |                          |               | x <b>v</b>     | *Brans :       | ſ                  | MARATENIRI           |                                    |
| ~ | *Katılımcı Tipi :     |                   | Sporcu                  |                          |               | x =            | Alt Brans :    |                    | Socializ             |                                    |
|   | ii :                  |                   | KAYSERİ                 |                          |               | x v            | Yarışma Türü : |                    | Seciniz.             |                                    |
|   | İlçe :                |                   | Kocasinan               |                          |               | × =            |                |                    | o o garrian.         |                                    |
|   | Okul :                |                   | Kocasinan Ahmet Eren A  | Anadolu Lisesi(A)        |               | × •            |                |                    |                      |                                    |
|   | Takım :               |                   | 2019-2020 - MASA TEN    | ISİ - MASA TENİSİ - GENÇ | LER A - ERKEK | TAKI× •        |                |                    |                      |                                    |
|   | * Sporcular :         |                   | Seçiniz                 | Seçiniz Q +Tümü          |               |                |                |                    |                      |                                    |
|   |                       |                   | 100*****416 CESİM KAR   | ADENİZ                   |               |                |                |                    |                      |                                    |
|   |                       |                   | 107*****306 SALİH MER   | T ŞAHİN<br>AL AKGÜN      |               |                |                |                    |                      | Kaydet İptal                       |
|   |                       |                   | 158*****000 ENES BOZD   | DAĞ                      |               |                |                |                    |                      |                                    |
|   | TCKN:                 | TC Kimlik Numa    | rası                    | Katılımo                 | cı Tipi: Katı | ılımcı Tipi Se | șiniz.         | •                  | Q                    |                                    |
|   | Tc Kimlik No          | Ad                | Soyad                   | Katılımcı Tipi           | İl - İlçe     | Okul           | - Takım        | Spor Dalı          | Yarisma Türü         | Esameye Ekli Mi?                   |
|   |                       |                   |                         |                          |               |                |                |                    |                      |                                    |

AÇILAN SAYFADA BRANŞ BİLGİLERİNİ GİRİP SPORCULAR KISMINDAN ESAMEYE EKLEYECEĞİMİZ SPORCULARI **+TÜMÜ** BÖLÜMÜNDEN EKLİYORUZ VE **KAYDET** BUTONUNA TIKLIYORUZ. SONRA ESAME LİSTESİNDE YER ALACAK ANTRENÖR VE/VEYA ÇALIŞTIRICILARI BU BÖLÜMDEKİ BİLGİLERİ TEKRAR DOLDURARAK KAYDEDİYORUZ. SONRA ESAME EKLE BUTONUNA TIKLIYORUZ.

| 🛠 Ana Sayfa            | 🕋 Ana Sayfa 🕧 Yarışma 🖉 | Yarışma Güncelleme |                          |                              |                                        |                     |                                              |                                     |
|------------------------|-------------------------|--------------------|--------------------------|------------------------------|----------------------------------------|---------------------|----------------------------------------------|-------------------------------------|
| 😫 Sporcu 🗸 🗸           |                         |                    |                          |                              | 2019-2020 YILL KAY SERI                | ILI MASA TENISI GEN | LEB V EBKEK WV                               | ΗΔΙΤΙΜΪΣΔΒΔΚΔΙΔΒΙ                   |
| 🔁 Faaliyet Bülteni 🛛 🗸 | Tarışma Bilgileri       | Esame Oluștur      | le/Yazdır 🌐 🌇 Sporcular/ | /Takımlar 🤉 Sonuçlar Bilgi F |                                        |                     |                                              | HALLI IIIO JADANALANI               |
| 🖉 Okul İşlemleri 🛛 🗸   |                         |                    |                          |                              |                                        |                     |                                              | + Yeni Ekle                         |
| 🗷 Duyuru 🗸 🗸           | TCKN:                   | TC Kimlik Numaraa  |                          | Katılımcı Tipi: Katılımcı    | ĩni Sociniz                            | 0                   |                                              |                                     |
|                        |                         |                    |                          | Kaulinici                    | ipi Seçiniz.                           | <u>ч</u>            |                                              |                                     |
|                        | C Kimlik No             | Ad Soyad           | Katılımcı Tipi           | İI - İlçe                    | Okul - Takım                           | Spor Dalı           | Yarisma Türü                                 | Esameye Ekli Mi?                    |
|                        | 216*****326             | FUAT SOYSAL        | Takım - Çalıştırıcı      | KAYSERİ - Kocasinan          | Kocasinan Ahmet Eren Anadolu Lisesi(A) |                     |                                              | Evet                                |
|                        | ✓ 107****306            | SALİH MERT ŞAHİN   | Takım - Sporcu           | KAYSERİ - Kocasinan          | Kocasinan Ahmet Eren Anadolu Lisesi(A) | MASA TENİSİ         |                                              | Evet                                |
|                        | ✓ 158*****000           | ENES BOZDAĞ        | Takım - Sporcu           | KAYSERİ - Kocasinan          | Kocasinan Ahmet Eren Anadolu Lisesi(A) | MASA TENISI         |                                              | Evet                                |
|                        | 181*****132             | FATİH KEMAL AKGÜN  | Takım - Sporcu           | KAYSERİ - Kocasinan          | Kocasinan Ahmet Eren Anadolu Lisesi(A) | MASA TENİSİ         |                                              | Evet                                |
|                        | ✓ 100*****416           | CESİM KARADE       | NİZ Takım - Sporcu       | KAYSERİ - Kocasinan          | Kocasinan Ahmet Eren Anadolu Lisesi(A) | MASA TENİSİ         |                                              | Evet                                |
|                        |                         |                    |                          |                              | -                                      | MASA                | <u>TENISI</u> GENÇ ERKEKI                    | LER                                 |
|                        |                         |                    |                          |                              |                                        |                     |                                              | Kaydet İptal                        |
|                        |                         |                    |                          |                              |                                        |                     |                                              |                                     |
|                        |                         |                    |                          |                              |                                        |                     |                                              |                                     |
|                        |                         |                    |                          |                              |                                        |                     |                                              |                                     |
|                        |                         |                    |                          |                              |                                        | Win                 | n <b>dows'u Etkin</b><br>Iows'u etkinleştirr | leştir<br>nek için Ayarlar'a gidin. |
|                        |                         |                    |                          |                              |                                        |                     |                                              |                                     |

### ESAME EKLEYE TIKLADIKTAN SONRA ESAME AÇIKLAMA BÖLÜMÜNE İLGİLİ BRANŞIN KATEGORİSİNİ VE CİNSİYETİNİ YAZARAK KAYDET BUTONUNA TIKLIYORUZ.

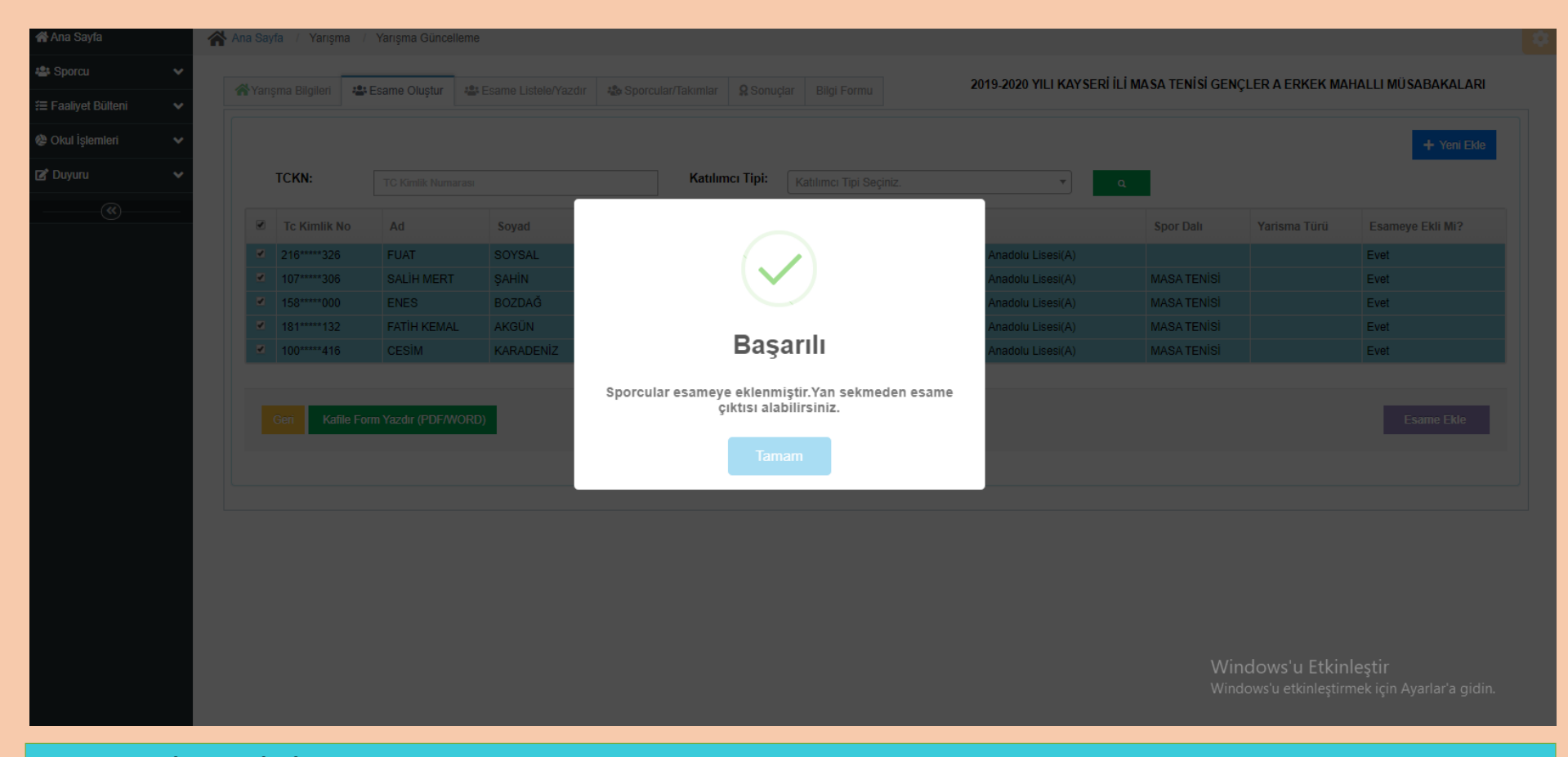

KAYDET İŞLEMİNİ YAPTIKTAN SONRA *"Sporcular Esameye Eklenmiştir. Yan Sekmeden Esame Çıktısı Alabilirsiniz"* SİSİTEM UYARISINI **TAMAM**'A TIKLAYIP KAPATIYORUZ. VE BİR SONRAKİ SEKME OLAN ESAME LİSTELE/ YAZDIR BÖLÜMÜNE GEÇİYORUZ.

| AI | na Sayfa / Yarı                                  | ışma / Yarışma                    | Güncelleme       |                |                                                                        |       |                    |                      |                               |               |                       |                                               |
|----|--------------------------------------------------|-----------------------------------|------------------|----------------|------------------------------------------------------------------------|-------|--------------------|----------------------|-------------------------------|---------------|-----------------------|-----------------------------------------------|
|    | No. maria                                        |                                   |                  |                |                                                                        | 0.0   |                    | 201                  | 9-2020 YILLKAY SERİ İLİ MA SA | TENISI GENCLE | R A FRKFK MAHAI       | I I MÜSABAKAI ARI                             |
|    | Yarışma Bilgileri                                | Esame O                           | luştur 🐣 Es      | same Listele   | /Yazdır Sporcular/Takımlar                                             | Sour  | çlar Bilgi Formu   |                      |                               |               |                       |                                               |
|    | Sira No                                          |                                   | Kurum            |                |                                                                        |       |                    | Acıklama             |                               | ÷             | klenme Zamanı         |                                               |
|    | ☑ 1                                              |                                   | Kocasinan A      | Ahmet Eren     | Anadolu Lisesi(A)                                                      |       |                    | MASA TENİSİ GENÇ I   | ERKEKLER                      | 0             | 3-12-2019             |                                               |
|    | 1 kayıttan 1-1 ara                               | ası gösteriliyor.                 |                  |                |                                                                        |       |                    | -                    |                               |               |                       |                                               |
|    | Tc Kimlik No                                     | Ad                                | Soyad            | Soyad          | Kurum Adı                                                              |       | Okul Takım Adı     |                      |                               | Spor Dalı     | Katılımcı Tipi        | Eklenme Zamanı                                |
|    | 100****416                                       | CESİM                             | KARADENİZ        | Erkek          | Kocasinan Ahmet Eren Anadolu Lise                                      | si(A) | 2019-2020 - MASA T | ENISI - MASA TENISI  | - GENÇLER A - ERKEK TAKIMI    | MASA TENİSİ   | Sporcu                | 03-12-2019                                    |
|    | 107*****306                                      | SALİH MERT                        | ŞAHİN            | Erkek          | Kocasinan Ahmet Eren Anadolu Lise                                      | si(A) | 2019-2020 - MASA T | ENISI - MASA TENISI  | - GENÇLER A - ERKEK TAKIMI    | MASA TENİSİ   | Sporcu                | 03-12-2019                                    |
|    | 181****132                                       | FATİH KEMAL                       | AKGÜN            | Erkek          | Kocasinan Ahmet Eren Anadolu Lise                                      | si(A) | 2019-2020 - MASA T | ENISI - MASA TENISI  | - GENÇLER A - ERKEK TAKIMI    | MASA TENİSİ   | Sporcu                | 03-12-2019                                    |
|    | 158****000                                       | ENES                              | BOZDAĞ           | Erkek          | Kocasinan Ahmet Eren Anadolu Lise                                      | si(A) | 2019-2020 - MASA T | ENİSİ - MASA TENİSİ  | - GENÇLER A - ERKEK TAKIMI    | MASA TENİSİ   | Sporcu                | 03-12-2019                                    |
|    | 216****326                                       | FUAT                              | SOYSAL           | Erkek          | Kocasinan Ahmet Eren Anadolu Lise                                      | si(A) |                    |                      |                               |               | Çalıştırıcı           | 03-12-2019                                    |
|    | 158*****000<br>216*****326<br>5 kayittan 1-5 ara | ENES<br>FUAT<br>ası gösteriliyor. | BOZDAĞ<br>SOYSAL | Erkek<br>Erkek | Kocasinan Ahmet Eren Anadolu Lise<br>Kocasinan Ahmet Eren Anadolu Lise | si(A) | 2019-2020 - MASA T | 'ENİSİ - MASA TENİSİ | - GENÇLER A - ERKEK TAKIMI    | MASA TENISI   | Sporcu<br>Çalıştırıcı | 03-12-2019<br>03-12-2019<br>Same Yazdır (PDF) |
|    |                                                  |                                   |                  |                |                                                                        |       |                    |                      |                               |               |                       |                                               |
|    |                                                  |                                   |                  |                |                                                                        |       |                    |                      |                               |               |                       |                                               |
|    |                                                  |                                   |                  |                |                                                                        |       |                    |                      |                               | 147           | 1. 5.1.1.1            |                                               |

AÇILAN SAYFADA OKUL ADININ BAŞINDAKİ **KUTUCUĞA** TIKLAYIP EKLENEN SPORCULAR VE ÇALIŞTIRICILAR AŞAĞIDA GÖRÜLECEKTİR. ESAME YAZDIR (PDF) BUTONUNA TIKLAYIP ESAME LİSTESİNİ ARTIK ALABİLİRİZ.

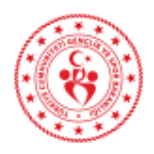

#### T.C. GENÇLİK VE SPOR BAKANLIĞI

#### YARIŞMA ESAME BİLGİLERİ

| Yarışma Adı | : | 2019-2020 YILI KAYSERİ İLİ MASA<br>TENİSİ GENÇLER A ERKEK<br>MAHALLI MÜSABAKALARI | Başlangıç Tarihi | : | 19.11.2019 |
|-------------|---|-----------------------------------------------------------------------------------|------------------|---|------------|
| Yarışma İli | ÷ | KAYSERİ                                                                           | Bitiş Tarihi     | : | 10.06.2020 |
| Branş       | ÷ | MASA TENISI                                                                       | Sezon            | : | 2019-2020  |
| Grup        | ÷ |                                                                                   | Çalıştırıcı      | : |            |
| İdareci     |   |                                                                                   |                  |   |            |

#### MASA TENİSİ GENÇ ERKEKLER

| Esame Listesi |                      |          |              |                                  |                                               |                                                                              |                |          |  |  |
|---------------|----------------------|----------|--------------|----------------------------------|-----------------------------------------------|------------------------------------------------------------------------------|----------------|----------|--|--|
| Tc Kimlik No  | Ad Soyad             | Cinsiyet | Doğum Tarihi | Branşı                           | Okul                                          | Takım                                                                        | Katılımcı Tipi | Forma No |  |  |
| 100*****416   | CESİM<br>KARADENİZ   | Erkek    | 03.10.2004   | MASA<br>TENISI<br>MASA<br>TENISI | Kocasinan Ahmet<br>Eren Anadolu Lisesi<br>(A) | 2019-2020 -<br>MASA TENISI -<br>MASA TENISI -<br>GENÇLER A -<br>ERKEK TAKIMI | Sporcu         |          |  |  |
| 107*****306   | SALİH MERT<br>ŞAHİN  | Erkek    | 03.06.2005   | MASA<br>TENISI<br>MASA<br>TENISI | Kocasinan Ahmet<br>Eren Anadolu Lisesi<br>(A) | 2019-2020 -<br>MASA TENISI -<br>MASA TENISI -<br>GENÇLER A -<br>ERKEK TAKIMI | Sporcu         |          |  |  |
| 181****132    | FATİH KEMAL<br>AKGÜN | Erkek    | 30.03.2004   | MASA<br>TENISI<br>MASA<br>TENISI | Kocasinan Ahmet<br>Eren Anadolu Lisesi<br>(A) | 2019-2020 -<br>MASA TENISI -<br>MASA TENISI -<br>GENÇLER A -<br>ERKEK TAKIMI | Sporcu         |          |  |  |
| 158****000    | ENES BOZDAĞ          | Erkek    | 13.06.2004   | MASA<br>TENISI<br>MASA<br>TENISI | Kocasinan Ahmet<br>Eren Anadolu Lisesi<br>(A) | 2019-2020 -<br>MASA TENISI -<br>MASA TENISI -<br>GENÇLER A -<br>ERKEK TAKIMI | Sporcu         |          |  |  |
| 216****326    | FUAT SOYSAL          | Erkek    | 22.03.1973   | MASA<br>TENISI                   | Kocasinan Ahmet<br>Eren Anadolu Lisesi<br>(A) |                                                                              | Çalıştırıcı    |          |  |  |

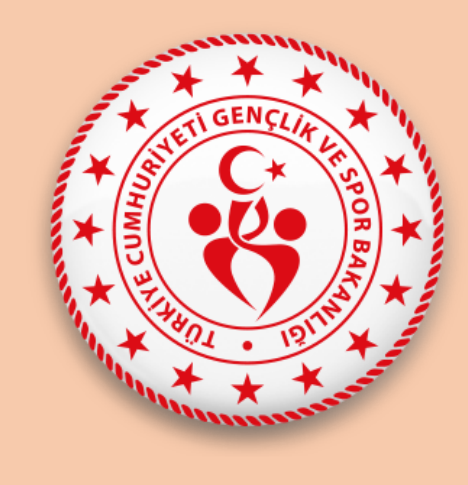

## ESAME LİSTESİNİN ÇIKTISINI ALIP MÜSABAKADA GÖREVLİ HAKEMLERE TESLİM EDİLMESİ GEREKMEKTEDİR. ESAME LİSTESİ TÜM BRANŞLAR İÇİN ÇIKARILMALIDIR.